## **مراحل بارگذاری و ثبت پروپوزال درسامانه Thesis** ابتدا وارد سايت: Thesis. Tabrizu.ac.ir ميشويم. ()۲) سیس روی گزینه «ثبت نام دانشجویان» کلیک میکنیم و با وارد کردن <u>کد ملی</u> و <u>شماره دانشجویی</u>، اطلاعات در خو استی ر ۱ بصو ر ت دقیق تکمیل میکنیم. خانه خانه الشكا لابور اتوماسیون پایان نامه های دانشجویان کارشناسی ارشد و دکتری دانشجويان 0 $(\mathbf{Q})$ Q اساتىد ستجو در پایان نامهها ليست ماهانه جلسات دفاع اساتید و پایان نامه ها

- ۳) در مرحله بعد روی گزینه : دانشجویان، در سمت ر است صفحه کلیک میکنیم و با وارد کردن شماره دانشجویی و رمز عبوری که در بخش تکمیل اطلاعات تعیین کرده ایم وارد کارتابل خود میشویم.
- ۴) در این مرحله روی کادر سبز رنگ « تعیین موضوع و استاد راهنما» کلیک میکنیم و اطلاعات درخواستی را بطور دقیق وارد میکنیم. سپس به استاد راهنما و مدیر گروه اطلاع میدهیم تا موضوع را تایید بکنند.
- ۵) پس از تایید موضوع پروپوزال توسط استاد راهنما و مدیر گروه، گزینه : «جهت بارگذاری پروپوزال کلیک کنید»
  در صفحه دانشجو فعال میشود و دانشجو با کلیک روی آن گزینه ، پروپوزال خود را در سامانه بارگذاری میکند.
- ۶) در این مرحله پروپوزال دانشجو باید به ترتیب توسط ؛ استاد راهنما استاد مشاور مدیر گروه
- معاونت پژوهشی و تحصیلات تکمیلی و در نهایت توسط <u>رئیس دانشکده</u> تایید و تصویب گردد.